## FR. AGNEL SCHOOL, NEW DELHI PROCESS FOR PRE-SCHOOL 2023-24

## **STEP 1** : Go to website : <u>www.agnel.org</u>

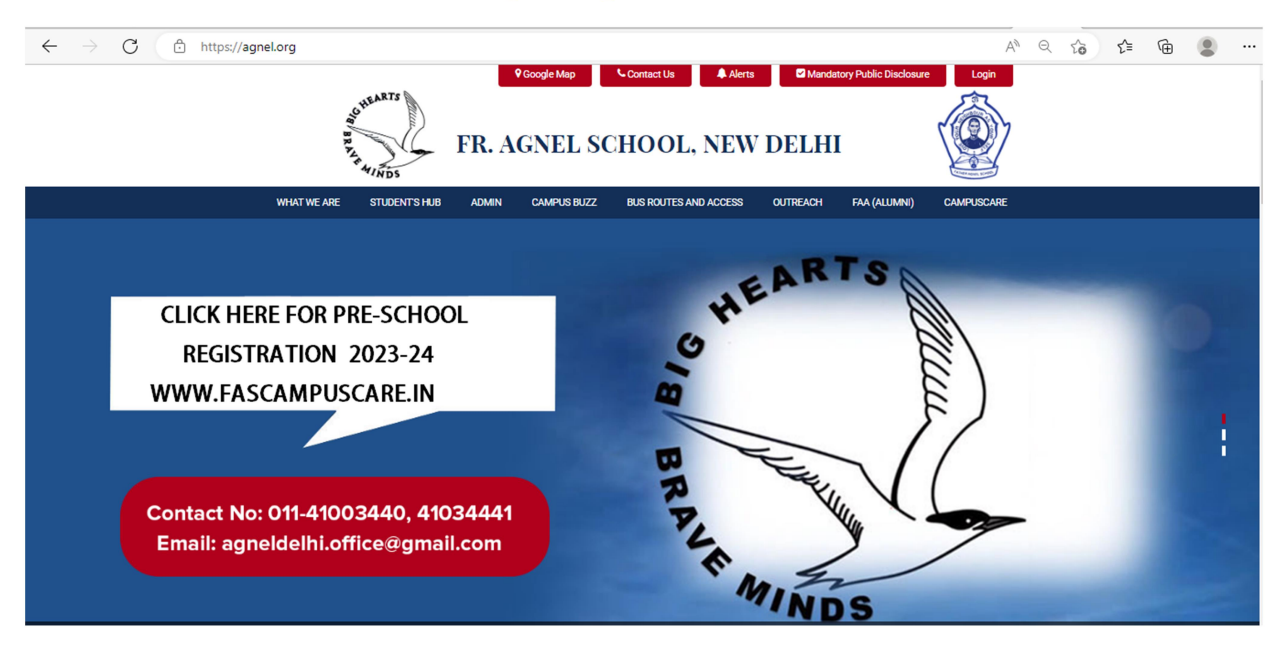

**STEP 2**: Click on PRE-SCHOOL ADMISSION REGISTRATION Link then you will redirect to fascampuscare.in Page as shown below and Then Click on Online Registration Button.

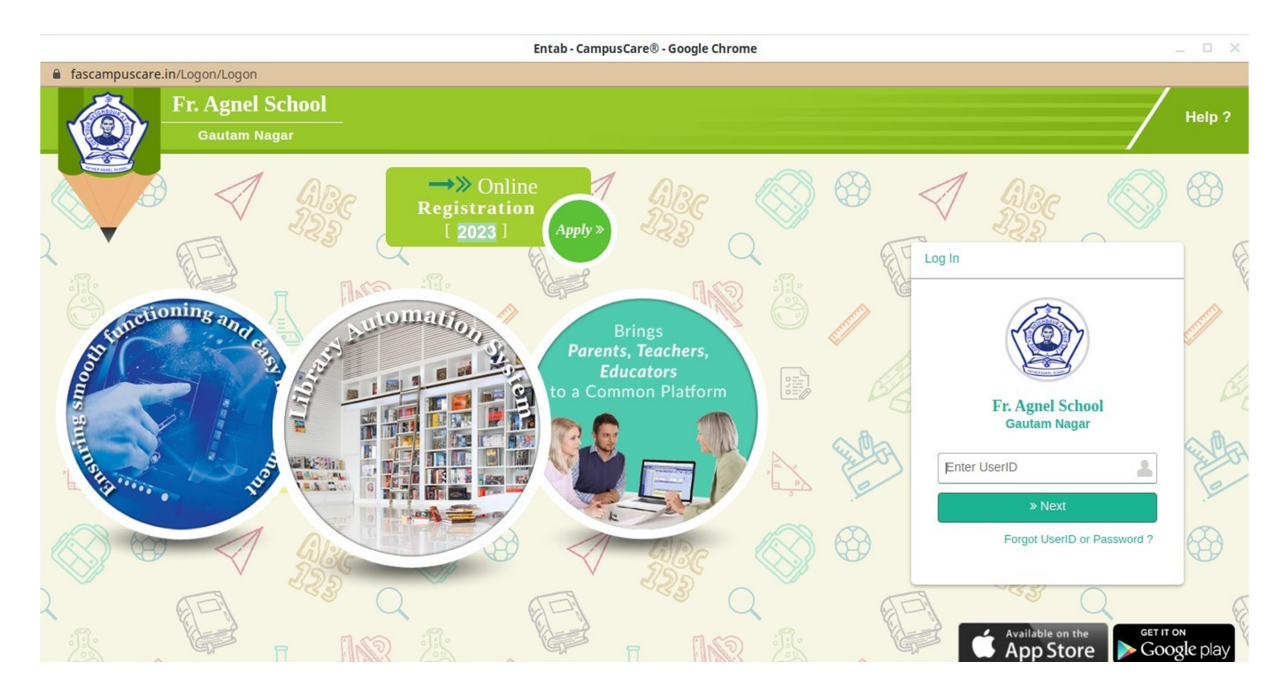

**STEP 3:** After click, instruction page will come and you can download Guideline to know the further admission process.

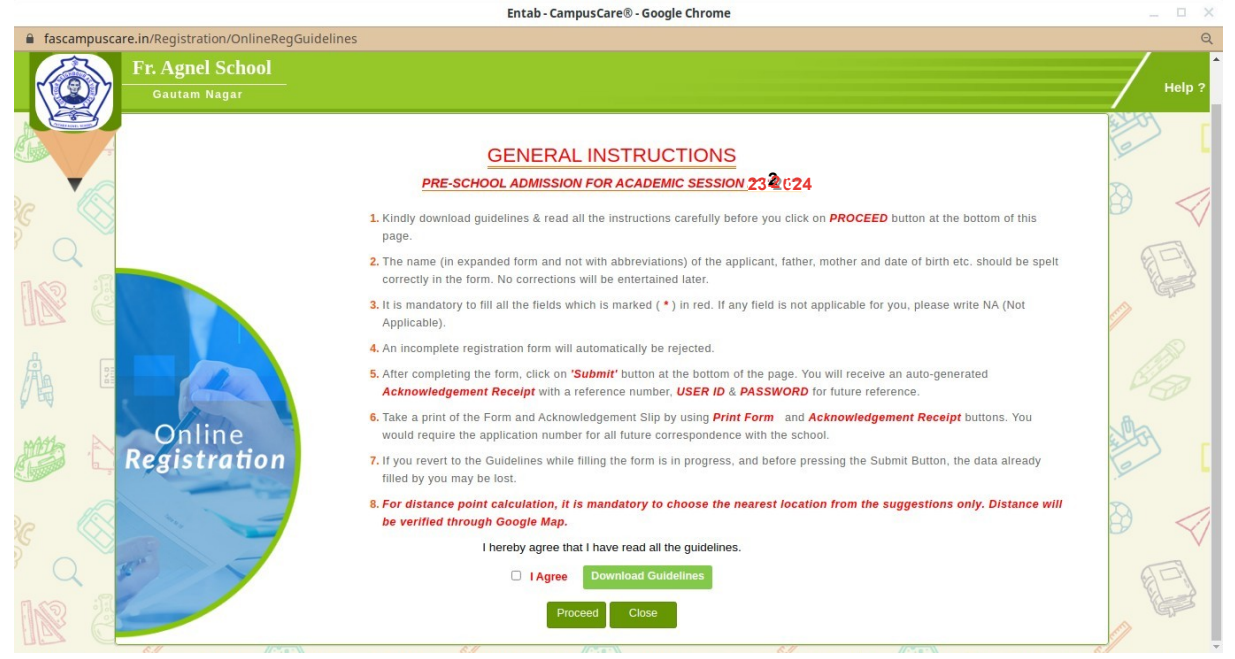

**STEP 4**: Then check the I Agree checkbox and click on proceed button to fill the registration form.

STEP 5: And after filling the form click on submit button

**STEP 6**: After submitting the form you can download the form & acknowledgement receipt using **print form** and **acknowledgement receipt** options respectively.